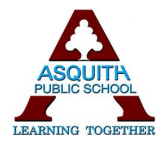

## **Statements of Account - Online Payments**

Asquith Public School will be sending student Statements of Account and fee reminders directly to parents via email. These statements will include a unique link to make secure payment online through the Westpac Parent Online Payment (POP) system (Visa/Mastercard credit & debit cards accepted).

We are also able to attach excursion permission notes to these emails, which you can download at home.

To make an online payment for your child(ren)'s school fees, please follow the steps below:

 You will receive an email from the school's email address (<u>asquith-p.school@det.nsw.edu.au</u>) with the subject 'Student Statement of Account'. All children in a family will be included in the same email with a unique payment link for each child. Please follow the process below for each child in your family.

| Please find attache                      | ed the statement of a                            | ccount for your child - John Citizen.                             |
|------------------------------------------|--------------------------------------------------|-------------------------------------------------------------------|
| Payment can be m<br>link(s) below to pay | ade online via our Wo<br>y using a debit or crea | estpac Parent Payment System. Use the dit card (MasterCard/Visa): |
| Make a payme                             | ent for John Citizen                             |                                                                   |

2. To make an online credit card payment, click the secure payment button in the email.

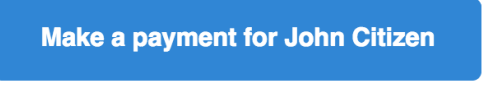

3. Once this button is clicked, you will be taken to the following page. On this page, you will see a list of all current outstanding school fees for your child. By default, all fees are selected/ticked for payment.

Parent Online Payment Portal Sample High School Current as of: 18/08/2017 04:31pm Statement of Account for John Citizen CITIZEN, John Listed in the table below are the items currently owing on the statement of account for your child. Use the checkboxes to select what items you wish to pay at this time. Once completed, fill out the 'Paver Details' and press 'Next' at the bottom of the page N.B. Payments made online can take up to 48 hours to be processed by the school and reflected on this payment page \$0.00 \$0.00 Date ↓↑ Due ↓↑ Fee Name Amount I Paid I Balance Owing (\$) ☑ 05/04/2017 Gymnastics for Gymnastics \$40.00 \$0.00 40.00 ☑ 05/04/2017 \$5.00 Japanese Drum for Japanese Drumming \$0.00 5.00 LiteratLevy for Yr 6 Literature levy Not OC \$18.75 \$0.00 05/04/2017 18.75 1 05/04/2017 Paper for Paper Levy 2017 \$0.00 18 75 1 05/04/2017 Science-Levy for Science Levy \$5.00 \$0.00 5.00 05/04/2017 TecLevy for Technology \$0.00 \$22.50 22.50

4. If you wish to change the amount you would like to pay for an item, enter the desired amount in the text field under the column 'Balance Owing'.

If you have an <u>Unallocated Credit</u>, this value is shown under 'Family Details' in the blue box above. This value can be used against any current fee by simply deducting the credit value from the amount in the **'Balance Owing'** box and entering the reduced \$ total.

To not pay for a certain item, untick the checkbox in the left-hand column of the table next to the fee you wish to remove.

5. Occasionally you may wish to make an additional payment that doesn't appear on the Statement of Account, please select the appropriate button as follows:

| \$ Add Tax Deductible Item | Select this green button to make a donation to the Asquith Public School Library Fund      |
|----------------------------|--------------------------------------------------------------------------------------------|
| + Add Other Fee            | Select this blue button to pay for miscellaneous fees eg bus fee for parents on excursions |

6. Once you have selected what fees you wish to pay, enter **your** name, phone number and email address under **'Payer Details'**. This allows the school to know which parent/caregiver is making the payment.

Now, press the 'Next' button to be redirected to a secure Westpac site to finalise your online payment.

|                                              | V9/02/2017                        | TITU INO & S/Ware Tech - consumables | \$130.00      | <b>\$0.00</b> 130.00   |
|----------------------------------------------|-----------------------------------|--------------------------------------|---------------|------------------------|
|                                              | ☑ 16/05/2017                      | Mathematics Competition 27/7/17      | \$6.00        | \$0.00 6.00            |
|                                              | \$ Add Tax Deductible Item        | + Add Other Fee                      |               | Grand Total: \$1028.00 |
| A Payer Details                              |                                   |                                      |               | <b>V</b> estpac        |
| Your Name:                                   | Contact Phone N                   | Contact Phone Number:                |               |                        |
| Test                                         | 0412345678                        |                                      | test@test.com |                        |
| You will be redirected to a secure Westpac : | site to make your online payment. |                                      |               | Next >                 |

7. Once redirected to Westpac, you will see the following screen. Enter your credit card details into the appropriate text fields on this screen. Once ready, press 'Next'.

| Payment Details                                |                                  |                  |      |      |  |  |  |
|------------------------------------------------|----------------------------------|------------------|------|------|--|--|--|
| Fields marked with an asterisk ( $\star$ ) are | mandatory.                       |                  |      |      |  |  |  |
| You are paying to:                             |                                  |                  |      |      |  |  |  |
| Payment Amount:                                | \$100.00 AUD                     |                  |      |      |  |  |  |
| * Card Holder Name:                            |                                  |                  |      |      |  |  |  |
| * Credit Card Number:                          |                                  | VISA 🤐           |      |      |  |  |  |
| * Card Expiry Month:                           | 01 🗘                             |                  |      |      |  |  |  |
| * Card Expiry Year:                            | 2017 🗘                           |                  |      |      |  |  |  |
| * Card Verification Number (CVN):              | What's this?                     |                  |      |      |  |  |  |
| Click Next to proceed to the confirmation      | n page where you can review your | payment details. |      |      |  |  |  |
|                                                |                                  | Cancel           | Back | Next |  |  |  |

## ▲ IF YOU REALISE YOU HAVE MADE A MISTAKE IN SELECTING WHAT ITEMS YOU WISH TO PAY ON THE PREVIOUS PAYMENT PORTAL SCREEN, PLEASE CLICK THE LINK IN THE ORIGINAL EMAIL AND START AGAIN.

8. You will then see a payment summary screen where you confirm your details. When ready, press the

button at the bottom of the page to confirm and make your online payment.

NOTE: To pay for another child in the family, return to the original email you received and click the

payment button with the other child's name on it.